## Guide: Using the Electronic Journals Library (EZB) off campus

The Electronic Journals Library (EZB) is a service for the effective use of scientific full-text journals on the Internet. It offers fast, structured and standardized access to scientific full-text journals. Important: In the EZB you search for a journal title - not for articles in journals.

The access options to full-text articles are indicated by different coloured traffic light symbols depending on the institution. As a member of the HFT you can authenticate yourself via Shibboleth to use the EZB off campus. On the "Search & Find" page, go to "Journals" -> "EZB electronic journal database". You are now on the EZB homepage.

| <b>EZB</b> Libr             | tronic Journals<br>ary                                                   |              |                                                        | sität Regensburg<br>SITÄTSBIBLIOTHEK |
|-----------------------------|--------------------------------------------------------------------------|--------------|--------------------------------------------------------|--------------------------------------|
|                             |                                                                          |              |                                                        | ⊖ @                                  |
| Journals                    | Journal JISSN Search Adva                                                | anced Search | <ul> <li>The full texts of the journals are</li> </ul> |                                      |
| Journal Search              |                                                                          |              | freely available                                       |                                      |
| List by Subject             | Journal List by Subject                                                  |              | not accessible                                         |                                      |
| List by Title               | Subject                                                                  | Entries      | Terms of use                                           |                                      |
| List by Category            | Agriculture and Forestry, Horticulture, Nutritional and Domestic Science | 4443         |                                                        |                                      |
| List of new EZB journals    | Anthropology                                                             | 1770         |                                                        |                                      |
| Institution                 | Archeology                                                               | 1548         |                                                        |                                      |
| Contact Information         | Architecture, Civil Engineering                                          | 2678         |                                                        |                                      |
| Suggest a Journal           | Art History                                                              | 2310         |                                                        |                                      |
| Choose Institution          | Biology, Biotechnology                                                   | 6819         |                                                        |                                      |
| Choose institution          | Business and Economics                                                   | 16862        |                                                        |                                      |
| Information & Service       | Chemistry and Pharmacology                                               | 3608         |                                                        |                                      |
| About the EZB               | Classics, Byzantine Studies                                              | 644          |                                                        |                                      |
| EZB Help                    | Computer Science                                                         | 4024         |                                                        |                                      |
| EZB Services                | Education                                                                | 3706         |                                                        |                                      |
| Pay-per-view offers         | Electrical Engineering, Electronics and Communications Engineering       | 1554         |                                                        |                                      |
| and Contraction Contraction | Energy Technology                                                        | 1126         |                                                        |                                      |
|                             | English, American Studies                                                | 1093         |                                                        |                                      |
|                             | General and Interdisciplinary Journals                                   | 4377         |                                                        |                                      |
|                             | General Science                                                          | 1668         |                                                        |                                      |

At the top right of the EZB website you can still see the logo of the University of Regensburg. This means that you do not yet have access to the licenced content of the HFT. The traffic light system does not yet show access for HFT members.

| <b>EZB</b> Eb    | EZB Electronic Journals                                                  |        | sität Regensburg<br>SITÄTSBIBLIOTHEK |         |                       |                  |    |
|------------------|--------------------------------------------------------------------------|--------|--------------------------------------|---------|-----------------------|------------------|----|
|                  |                                                                          |        |                                      |         |                       |                  | 00 |
| Journals         | Journal JISSN                                                            | search | Advanced Search                      |         | ✓ The full texts of t | he journals are  |    |
| Journal Search   |                                                                          |        |                                      |         |                       | freely available |    |
| List by Subject  | Journal List by Subject                                                  |        |                                      |         |                       | not accessible   |    |
| List by Title    | Subject                                                                  |        |                                      | Entries | Terms of use          |                  |    |
| List by Category | Agriculture and Forestry, Horticulture, Nutritional and Domestic Science |        |                                      | 4443    |                       |                  |    |

**1. Step:** Go to "Choose Institution", select "University Libraries" as a group of institutions and " Hochschule für Technik Stuttgart" as an institution. Click on "Choose Institution".

| <b>EZB</b> Libr                              | tronic Journals<br>ary                                                                                                    |    |
|----------------------------------------------|----------------------------------------------------------------------------------------------------|----|
| Journals<br>Journal Search                   | Choose Institution<br>With the following form you can change your institution view for displaying the related holdings information.                          | 00 |
| List by Subject                              | The access to the licensed journals is only available if you are located in the corresponding IP range of this<br>institution or if you are logged in there. |    |
| List by Fategory<br>List of new EZB journals | First select a group of institutions: University Libraries V Then select the institution:                                                                    |    |
| Institution<br>Contact Information           | Hochschule für Technik Stuttgart<br>br>University of At v                                                                                                    |    |
| Suggest a Journal<br>Choose Institution      |                                                                                                    |    |
| Information & Service                        |                                                                                                    |    |
| About the EZB                                |                                                                                                    |    |
| EZB Help                                     |                                                                                                    |    |
| EZB Services                                 |                                                                                                    |    |
| Pay-per-view offers                          |                                                                                                    |    |

You are now logged in and see the HFT logo at the top right. You can start your search. The website now appears in red. The traffic light system shows the access options for users.

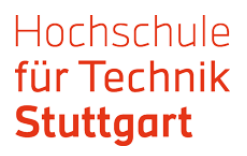

|                                                                                                    | ctronic Journals<br>ary                                                                                                    | HFT<br>Stuttgart<br>Library                                                                                                    |
|----------------------------------------------------------------------------------------------------|----------------------------------------------------------------------------------------------------|----------------------------------------------------------------------------------------------------|
| Hochschule für Technik<br>University of Applied S                                                                                           | < Stuttgart<br>iciences                                                                                                    | Library                                                                                                    |
| Journals<br>Journal Search                                                                                                    | Journal   ISSN Search Advanced Search                                                                                                    | ✓ The full texts of the journals are ✓ The full texts of the journals are                                                                                                    |
| List by Subject<br>List by Title<br>List by Category<br>List of new EZB journals<br>Institution<br>Contact Information<br>Suggest a Journal | Search results Your search terms: (Words in title = 'applied geomatics') in all journals 2 hits Refine search Access Title O Applied Geomatics O Applied Geomatics (2009-2010) | <ul> <li>accessible for members of the<br/>HIT Stuttgart</li> <li>any in part accessible according<br/>to license restrictions</li> <li>not accessible. Content pages<br/>and abstracts may be available</li> <li>Terms of use</li> </ul> |
| Choose Institution<br>Information & Service<br>About the EZB<br>EZB Help<br>EZB Services                                                    |                                                                                                    |                                                                                                    |

You can search for journal titles in the EZB using the simple or advanced search.

| Hochschule für Technil<br>University of Applied S | ctronic Journals<br>rary<br>k Stuttgort<br>Sciences                      |         |                             | HFT<br>Stuttgart<br>Library                                  |
|---------------------------------------------------|--------------------------------------------------------------------------|---------|-----------------------------|--------------------------------------------------------------|
| lournals                                          |                                                                          |         | ✓ The full texts o          | 🕤 🕼                                                          |
| Journal Search                                    | Journal ISSN Search Advanced Search                                      |         |                             | freely available                                             |
| List by Subject                                   | Journal List by Subject                                                  |         |                             | accessible for members of the                                |
| List by Title                                     | Subject                                                                  | Entries |                             | HFT Stuttgart                                                |
| List by Category                                  | Agriculture and Forestry, Horticulture, Nutritional and Domestic Science | 4535    | $\bigcirc \bigcirc \bullet$ | only in part accessible according<br>to license restrictions |
| List of new EZB journals                          | Anthropology                                                             | 1809    |                             | not accessible. Content pages                                |
| Institution                                       | Archeology                                                               | 1558    | 21.000                      | and abstracts may be available                               |
| Contact Information                               | Architecture, Civil Engineering                                          | 2746    | Terms of use                |                                                              |
| Suggest a Journal                                 | Art History                                                              | 2331    |                             |                                                              |
| Chasses Institution                               | Biology, Biotechnology                                                   | 6818    |                             |                                                              |
| choose institution                                | Business and Economics                                                   | 22477   |                             |                                                              |
| Information & Service                             | Chemistry and Pharmacology                                               | 3636    |                             |                                                              |
| About the EZB                                     | Classics, Byzantine Studies                                              | 661     |                             |                                                              |
| EZB Help                                          | Computer Science                                                         | 4147    |                             |                                                              |
| EZB Services                                      | Education                                                                | 3750    |                             |                                                              |
| 000000000000000000000000000000000000000           | Electrical Engineering, Electronics and Communications Engineering       | 1611    |                             |                                                              |

|                          |                                                                                                    |                             | 0 @                                                              |
|--------------------------|----------------------------------------------------------------------------------------------------|-----------------------------|------------------------------------------------------------------|
| Journals                 | Journal Search                                                                                              | ✤ The full texts of         | the journals are                                                 |
| Journal Search           | Please enter various criteria of the journal you are looking for into the following form. Information about |                             | freely available                                                 |
| List by Subject          | different search options, you can find in EZB Help.<br>Note: You can not search for articles here.          |                             | accessible for members of the                                    |
| List by Title            |                                                                                                    |                             | HFT Stuttgart                                                    |
| List by Category         | Titlewords V and V                                                                                          | $\bigcirc \bigcirc \bullet$ | only in part accessible according<br>to license restrictions     |
| List of new EZB journals | ISSN v                                                                                                    |                             | not accessible. Content pages<br>and abstracts may be available. |
| Institution              | Publisher v                                                                                                 |                             | ,,                                                               |
| Contact Information      | Hits per Page: 50 V                                                                                         | Terms of use                |                                                                  |
| Suggest a Journal        |                                                                                                    |                             |                                                                  |
| Choose Institution       | Select journal category:                                                                                    |                             |                                                                  |
|                          | Definitions of the categories in the EZB                                                                    |                             |                                                                  |
| Information & Service    | Data Journal                                                                                                |                             |                                                                  |
| About the EZB            | Diamond Open Access Journal                                                                                 |                             |                                                                  |
| EZB Help                 | Indexed in DOAJ                                                                                             |                             |                                                                  |
| EZB Services             | Indexed in Mir@bel                                                                                          |                             |                                                                  |
|                          | Your selected categories:                                                                                   |                             |                                                                  |
|                          | All journal categories                                                                                      |                             |                                                                  |
|                          | Select subject areas:                                                                                       |                             |                                                                  |
|                          | -                                                                                                    |                             |                                                                  |

**2. Step:** Once you have found an interesting hit in the hit list, click on the title. The traffic light display shows whether the journal is fully, partially or not at all available in full text.

| 000                                   | ABA Bank Marketing (via EBSCO Host)                                        |
|---------------------------------------|----------------------------------------------------------------------------|
| 000                                   | ABA Bank Marketing & Sales (via EBSCO Host) (Formerly: ABA bank marketing) |
| 000                                   | Absatzwirtschaft: Zeitschrift für Marketing                                |
| 000                                   | Academy of Marketing Studies Journal: AMSJ / Allied Academies              |
| 000                                   | Adcoach Marketingdatenbank (via wiso)                                      |
| $\bigcirc \bigcirc \bigcirc$          | Advances in Business Marketing and Purchasing                              |
| $\bigcirc \bigcirc \bigcirc \bigcirc$ | Advances in International Marketing                                        |
| 000                                   | Advertising Age's Business Marketing (via EBSCO Host)                      |
| 000                                   | Advertising Age's Euromarketing (via EBSCO Host)                           |
| 000                                   | Advertising, Marketing & Public Relations Monitor Worldwide (via WISO)     |
| 000                                   | Adweek Magazines' Technology Marketing (via EBSCO Host)                    |
| 000                                   | African Journal of Agricultural Marketing                                  |
| 000                                   | African Journal of Marketing Management (AJMM)                             |

This takes you to the detailed view in the EZB. The link to the full text appears here.

| Hochschule für Technik<br>University of Applied S                                | ctronic Journals<br>ary<br>c Stuttgort<br>iciences                                                                                                    | HFT<br>Stuttgart<br>Library |
|----------------------------------------------------------------------------------|----------------------------------------------------------------------------------------------------|-----------------------------|
| Journals<br>Journal Search                                                       | Journal   ISSN search Advanced Search                                                                                                    | 0 0                         |
| List by Subject<br>List by Title<br>List by Category<br>List of new EZB journals | Applied Geomatics DEAL-Springer Nature                                                                                                    |                             |
| Institution<br>Contact Information<br>Suggest a Journal                          | <ul> <li>Omme Andradning, Funetics of directed of directed and the second second</li></ul> |                             |
| Choose Institution<br>Information & Service<br>About the EZB<br>EZB Help         | ○●○       To the fulltexts: Springer Landeslizenz BaWü : Jg. 1 (2009) - Jg. 11 (2019)       ● II         Provided by:       Hochschule für Technik Stuttgort         University of Applied Sciences, participates in DEAL Springer Nature Agreement         The full texts are accessible for members of the HFT Stuttgart I Terms of use                                                                                                    |                             |
| EZB Services                                                                     | List of participating Institutions with fulltext access.                                                                                                    |                             |

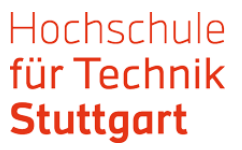

**3. Step:** Click on the link to the full texts and you will be taken to the login.

To access the journals of some publishers, you may be asked to log in using the Shibboleth single sign-on system. Clicking on one of the links to the full texts will take you to the login. Select HFT Stuttgart as your institution and confirm your selection by clicking on the arrow.

|                                                                                                    | I and the second second second second second second second second second second second second second second se                                                                                                    | ReDI |
|----------------------------------------------------------------------------------------------------|----------------------------------------------------------------------------------------------------|------|
| <ul> <li>Homepage</li> <li>Aktuell</li> <li>Datenbanken</li> <li>Zugang/Passwort</li> <li>Kontakt</li> <li>Impressum</li> <li>Login</li> </ul> | Login: Einrichtungsauswahl<br>Bitte wählen Sie die Einrichtung aus, der Sie angehören. Wenn Ihre Einrichtung<br>nicht zur Auswahl angeboten wird, können Sie sich nicht mit Benutzerkennung und<br>Passwort in ReDI einloggen: |      |
| Status: kein Zugriff<br>Datebanken zugreifen zu<br>können, missen Sie sich<br>einloggen! Sie sehen das<br>RaDl-Angebot der HfT<br>Stuttgart.   | HTT Stuttgart → → → → → → → → → → → → → → → → → → →                                                                                                    |      |
|                                                                                                    |                                                                                                    |      |
|                                                                                                    |                                                                                                    |      |

**4. Step**: Log in with your HFT access data.

|      | HF⊤ <b>Stuttgart</b>                              |
|------|---------------------------------------------------|
|      | <br>                                              |
| ۸    | maldan hai: DaDL. Bagianala Datanbank Information |
| Ben  |                                                   |
| Pass | wart                                              |
|      |                                                   |
|      | Ammeioung micht speichem                          |
|      | Anmelden                                          |
| • E  | iilfe benöligt?                                   |
|      |                                                   |

Next, you will be taken to the website of the journal provider (EBSCOhost, WISO, SpringerNature etc.). There you can search for a specific issue or browse the journal.

Here is an example from SpringerNature. With other providers, the further procedure may be different.

| SPRINGER NATURE Link                                                                                                    | Log in                |
|----------------------------------------------------------------------------------------------------|-----------------------|
| Find a journal Publish with us Track your research Q Search                                                                                                    | 몃 Cart                |
| terme • Applied Geomatics • Volumes and issues         Image: Applied Geomatics • Volumes and issues         Image: Applied Geomatics • Volumes and issues         Image: Applied Geomatics • Volumes and issues         Image: Applied Geomatics • Volumes and issues         Image: Applied Geomatics • Volumes and issues         Image: Applied Geomatics • Volumes and issues         Image: Applied Geomatics • Volumes and issues         Image: Applied Geomatics • Volumes and issues         Image: Applied Geomatics • Volumes • Volumes • Volumes • Volumes | 오아이아에 The Springer    |
| Volumes and issues                                                                                                    |                       |
| Search all Applied Geomatics articles →                                                                                                    |                       |
| Volume 17                                                                                                    | March 2025            |
| Issue1 March 2025                                                                                                    |                       |
| Volume 16                                                                                                    | March - December 2024 |
| Issue 4 December 2024                                                                                                    |                       |
| Issue 3 September 2024                                                                                                    |                       |
| Issue 2 June 2024                                                                                                    |                       |
| Issue 1 March 2024                                                                                                    |                       |
| Volume 15                                                                                                    | March - December 2023 |
| Issue 4 December 2023                                                                                                    |                       |
| Issue 3 September 2023                                                                                                    |                       |
| Issue 2 June 2023                                                                                                    |                       |
| Deformation monitoring – JISDM2022 (pp. 311–381)                                                                                                    |                       |
| Issue 1   March 2023                                                                                                    |                       |
| Volume 14                                                                                                    | March - December 2022 |
| Issue 4 December 2022                                                                                                    |                       |
| Issue 3 September 2022                                                                                                    |                       |
| Issue 2 June 2022                                                                                                    |                       |
| Geomatics & Restoration: HBIM as part of nD co-working GeoSpatial Ecosystem                                                                                                    |                       |
| Issue 1   March 2022                                                                                                    |                       |
| Volume 13                                                                                                    | March - December 2021 |
| Issue 4 December 2021                                                                                                    |                       |
| Issue 3 September 2021                                                                                                    |                       |
| Issue 2 June 2021                                                                                                    |                       |
| Issue 1 supplement May 2021 Deformation monitoring-JISDM2019                                                                                                    |                       |
| Issue 1 March 2021                                                                                                    |                       |

Once you have found the article you are looking for, you can access the full text via the link.

| SPRINGER NATURE Link                                                                                                    |                                     |                                          | Login    |
|----------------------------------------------------------------------------------------------------|-------------------------------------|------------------------------------------|----------|
| Find a journal Publish with us Track your research Q Se                                                                                                    | earch                               |                                          | 다. Cart  |
| Home > Applied Geomatics > Volumes and issues > Volume 16, issue<br>Applied<br>GEOMATICS<br>Ubitshing model<br>Hybrid<br>Submit your manuscript →                                                                                                    | 4                                   | <u>එ</u>                                 | Springer |
| 🚖 Stuttgart University of Applied Sciences Great news! Funding is available                                                                                                    | for open access publishing. Explore | open access funding   Change institution |          |
| About this journal $\vee$ Articles $\vee$ For authors $\vee$ Journal updates                                                                                                    | 5                                   |                                          |          |
| Search all Applied Geomatics articles $\rightarrow$                                                                                                    |                                     |                                          |          |
| Volume 16, Issue 4<br>December 2024                                                                                                    |                                     |                                          |          |
| 17 articles in this issue                                                                                                    |                                     |                                          |          |
| Graph theory applications for advanced geospatial<br>modelling and decision-making<br>Swalis (took), Artha Mulika, Japan Mukherjee<br>Review 25 September 2024 Pages; 799 – 812<br>Part of Toollection:<br>On the contributions of Geospatial Technologies to Building Information<br>Modelling (BIM) |                                     |                                          |          |
| The impact of climate change on Al-wala basin based on<br>geomatics, hydrology and climate models<br>Farah Kloub, Samih B. Al Rawashdeh & Ghayda Al Rawashdeh<br>Original Paper 25 August 2024. Pages: 813 – 827                                                                                      |                                     |                                          |          |
| Glacier lakes detection utilizing remote sensing integration<br>with satellite imagery and advanced deep learning method<br>Anita Sharma, Chander Prakash & Divyansh Thakur<br>Research 19 September 2024   Pages: 839 - 850                                                                          | E Line                              |                                          |          |
| GIS-Based optimum path analysis for tourist places in<br><u>Haridwar City</u><br>Pankij P., Tasgaonkar, Itahul Day Garg & Pradeep Kumar Garg<br>Research   19 September 2024.   Pages: 851–859                                                                                                    |                                     |                                          |          |
| GIS, remote sensing, and analytical hierarchy process<br>(AHP) approach for rainwater harvesting site selection in<br>arid regions: Feija Plain case study, Zagora (Morocco)<br>Adl Mommer, Addelha Qit Italy, - Moultone Batchi<br>Research: 20 September 2024 Pages: 861-880                        |                                     |                                          |          |
| A bibliometric analysis for remote sensing applications in<br>bush encroachment mapping of grassland and savanna<br>ecosystems<br>Siphokazi Jhuth Gayi, Samuel Adevale AdelabuJohannes George Chirima<br>Original Paper Open access. 23 September 2024. Paper: R81–896                                |                                     |                                          |          |
| The spatial-temporal variability of chlorophyll-a across<br>the eastern Indonesian seas region using sentinel-3 OLCI<br>Elo Vull Handolo, Muhammud Aldila SyarizChung-Yen Kuo<br>Original Paper 23 September 2024   Pages: 807-904                                                                    |                                     |                                          |          |
| Urban green space cover change analysis using GIS and<br>remote sensing in two rapidly urbanized cities, Debre<br>Berhan and Debre Markos, Ethiopia<br>Alemaw Kridia, Aradie fettera & Bayta Desta<br>Original Paper 24 September 2024   Pages: 905–922                                               |                                     |                                          |          |
| Precise position estimation methods for differential-IRNSS<br>using iterative algorithm<br>Nageena Parveen Syred & Thahrbasha SK<br>Original Paper : 25 September 2024 : Pages 923 - 931                                                                                                    |                                     |                                          |          |
| Sensor fusion of robotic total station and inertial<br>navigation system for 6DoF tracking applications<br>Tomas Thaimann & Hans Neumer<br>Original Paper - Open access - 28 September 2024   Pages 93 - 949                                                                                          | $x^{i}(c) = x^{i}$                  |                                          |          |